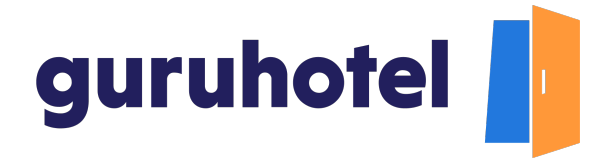

## Cómo agregar secciones al sitio web de tu hotel

En este tutorial aprenderás a agregar nuevas secciones en el sitio web, y puedas mostrar los servicios y las instalaciones con las que cuenta tu hotel.

1. Ingresa al dashboard.

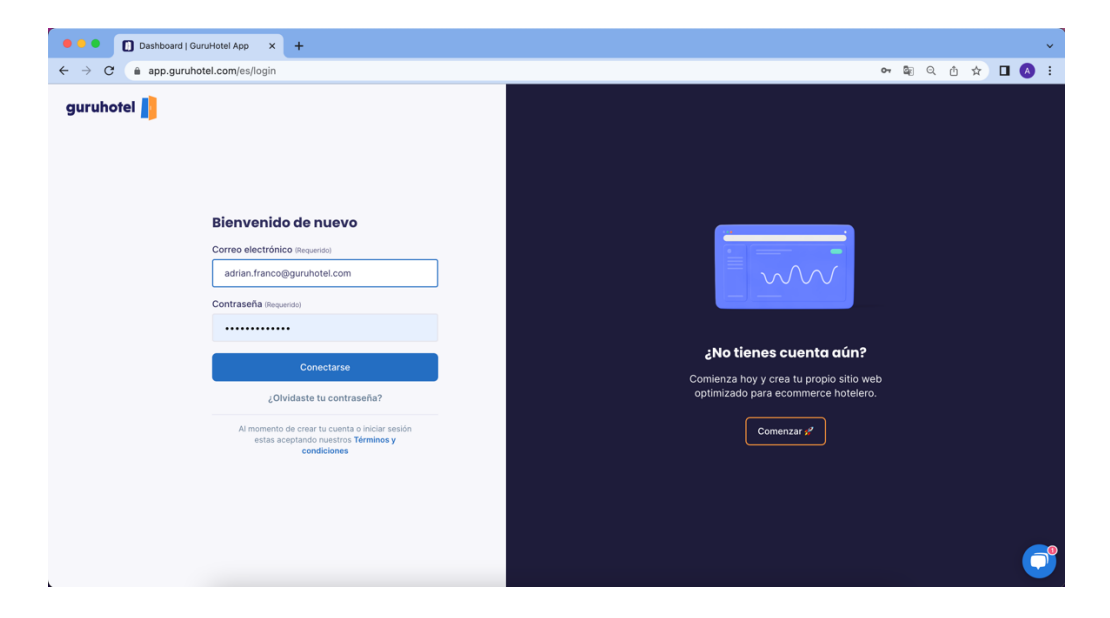

2. Dirígete a Sitio web -> Secciones -> Nueva sección.

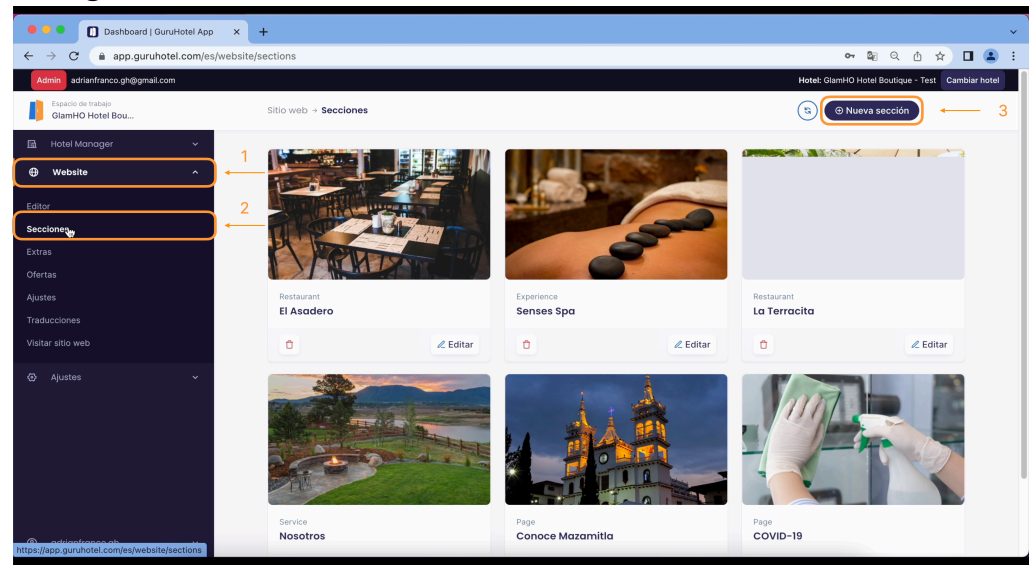

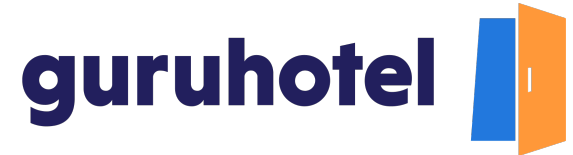

3. Agrega una imagen de portada. Sigue las recomendaciones de tamaño, peso y medida que se indican. Después, pon el nombre de la sección en español e inglés.

| 🗧 🔍 🚺 Dashboard   GuruHotel App                                     | × +                          |                                                                  | ,                                          |
|---------------------------------------------------------------------|------------------------------|------------------------------------------------------------------|--------------------------------------------|
| ← → C                                                               | /website/sections/create     |                                                                  | • 🛯 Q 🖞 🖈 🗖 😩 :                            |
| Admin adrianfranco.gh@gmail.com                                     | sitio web → secciones → Crei | ar 🕚 (                                                           | ilamHO Hotel Boutique - Test Cambiar hotel |
| Hotal Manager  Wabsite  Wobsite  Katas  Ofertas  Austes  Tadaccones |                              | Imagen de portada                                                | <b>←</b>                                   |
| Visitar sitio web<br>Ø Ajustos ~                                    |                              | Titulo Respondes  La Taberna  La Taberna  La Taberna  La Taberna |                                            |
|                                                                     |                              | The Taverri                                                      |                                            |
| adrianfranco.gh ~                                                   |                              |                                                                  |                                            |

4. Relaciona la nueva sección con la categoría que le corresponda. Agrega algunas imágenes para que le ayuden a lucir mejor.

| oard   (                           | SuruHotel App × +                    |                                                                                                    |          |
|------------------------------------|--------------------------------------|----------------------------------------------------------------------------------------------------|----------|
| p.guruł                            | hotel.com/es/website/sections/create |                                                                                                    |          |
| franco.gh@gmail                    | Loom                                 | Hote                                                                                                    | l: Glami |
| pacio de trabajo<br>amHO Hotel Bou |                                      |                                                                                                    |          |
|                                    | ~                                    |                                                                                                    |          |
| psite                              | <u>^</u>                             | O Recomendamos imagenes con formato horizontal, que no sobrepasen los 1800px de ancho. Solo se aceptan archivos de tipo imagen (onc. los. lopo) y con un tamaño máximo de 2 MB.   |          |
|                                    |                                      | Título (Requerido)                                                                                                    |          |
|                                    |                                      | La Taberna                                                                                                    |          |
|                                    |                                      | € la-taberna ℓ                                                                                                    |          |
|                                    |                                      | Título EN (Requerido)                                                                                                    |          |
|                                    |                                      | The Tavern                                                                                                    |          |
|                                    |                                      | & the-tavern                                                                                                    |          |
| itio web                           |                                      | Categoría (Requerido)                                                                                                    |          |
|                                    | × .                                  | Bar                                                                                                    | ,        |
|                                    |                                      | Galería                                                                                                    |          |
|                                    |                                      |                                                                                                    | }        |
|                                    |                                      | © Recomendamos imagenes con formato horizontal, que no sobrepasen los 1800px de ancho. Solo se aceptan archivos de tipo<br>imagen (png, (pg, (pg) y con un tamaño máximo de 2 MB. |          |
|                                    | · · · · ·                            | Descripción (Requerido)                                                                                                    |          |

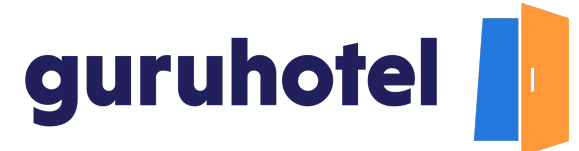

5. Agrega una breve descripción del servicio o de la instalación del hotel. El sistema la traducirá de forma automática al idioma inglés. Te sugerimos que revises la traducción y la corrijas en caso de ser necesario.

| 🔍 🕒 Dashboard   Gur            | zuHotel App × +                          |                                                                                                    |
|--------------------------------|------------------------------------------|----------------------------------------------------------------------------------------------------|
| → C 🔒 app.guruho               | tel.com/es/website/sections/edit?id=2635 | 07                                                                                                    |
| Admin adrianfranco.gh@gmail.co | m                                        | Hotel: GlamHO Ho                                                                                                    |
| Espacio de trabajo             |                                          | Descripción (Requerido)                                                                                                    |
| Giamho Hotel Bou               | _                                        | B I H   44 ≔ ⊨   % ⊠   @ □ X   Ø                                                                                                    |
|                                | ×                                        | Un lugar para disfrutar de una refrescante cerveza o la bebida de tu preferencia enmarcado<br>nor la espectacular vista en un entorno natural privilegiado. |
| Website                        | ^                                        | por la espectación inicia en un encorrio nacia printegrado.                                                                                                 |
|                                |                                          |                                                                                                    |
|                                |                                          |                                                                                                    |
|                                |                                          |                                                                                                    |
|                                |                                          |                                                                                                    |
|                                |                                          |                                                                                                    |
|                                |                                          | lines: 1 words: 24 0:152                                                                                                    |
|                                |                                          | Descripción EN (Requerido)                                                                                                    |
|                                | ~                                        | B I H   66 III   % 🖼   ® 🗊 🗙   Ø                                                                                                    |
|                                |                                          | A place to enjoy a refreshing beer or your favorite drink framed by the spectacular view in a<br>privileged natural environment.                            |
|                                |                                          |                                                                                                    |
|                                |                                          |                                                                                                    |
|                                |                                          |                                                                                                    |
|                                |                                          |                                                                                                    |
|                                |                                          |                                                                                                    |
|                                | ~                                        |                                                                                                    |

6. Para ocultar una o varias secciones y después volver a mostrarlas, solo activa o desactiva el recuadro, esconder sección. Al terminar, presiona en publicar.

| • • • Dashboard   GuruHotel App × +                   |                                                                                               |
|-------------------------------------------------------|-----------------------------------------------------------------------------------------------|
| ← → C (a app.guruhotel.com/es/website/sections/create | ው 🕮 Q ሲ 🖈 🗖 🤹                                                                                 |
| Admin adrianfranco.gh@gmail.com                       | Hotel: GlamHO Hotel Boutique - Test Cambiar hote                                              |
| Espacio de trabajo<br>GlamHO Hotel Bou                |                                                                                               |
| i Hotel Manager ✓                                     |                                                                                               |
| Website ^                                             | lines: 1 words: 24 0-152                                                                      |
|                                                       |                                                                                               |
| Editor                                                | A place to epion a refreshing beer or your favorite drink framed by the spectacular view in a |
| Extras                                                | privileged natural environment.                                                               |
| Ofertas                                               |                                                                                               |
| Ajustes                                               |                                                                                               |
| Traducciones                                          |                                                                                               |
| Visitar sitio web                                     |                                                                                               |
| Ajustes ~                                             |                                                                                               |
|                                                       | lines: 1 words: 21 0-125                                                                      |
|                                                       | Agregar código de rastreo                                                                     |
|                                                       | Publicar                                                                                      |
|                                                       |                                                                                               |
|                                                       |                                                                                               |
|                                                       |                                                                                               |

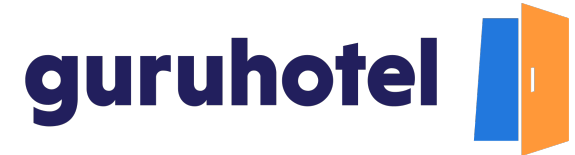

7. Después de crear la nueva sección, debes asignarla a una categoría y ponerla visible en el sitio web. Para hacerlo, dirígete al menú **Editor -> Navegación.** 

| 🗧 🎴 🌑 🚺 Dashboard   GuruHotel App      | × +                                           |                      |                                       |                                              |                           |                       |             | Ý           |
|----------------------------------------|-----------------------------------------------|----------------------|---------------------------------------|----------------------------------------------|---------------------------|-----------------------|-------------|-------------|
| ← → C                                  | website/editor                                |                      |                                       |                                              |                           | • 🛯 🔍 🖞               | * 🛛         | 1 😩 :       |
| Admin adrianfranco.gh@gmail.com        |                                               |                      |                                       |                                              | Hotel: 0                  | SlamHO Hotel Boutique | - Test Carr | nbiar hotel |
| Espacio de trabejo<br>GlamHO Hotel Bou | Sitio web $\rightarrow$ Editor                |                      |                                       |                                              |                           |                       |             |             |
| 🖻 Hotel Manager 🗸 🗸                    | 🗖 Plantillas 🗸 🕺 Ma                           | irca 🗸 💮 C           | olores 🗸 🔽                            | Navegación                                   |                           |                       |             |             |
| Website     Median                     | Navegación<br>principal<br>Navegación para el | Persono<br>Agrega un | <b>ilizar menu</b><br>menu personaliz | ado para incluir botones o información relev | vante de tu hotel.        |                       |             |             |
| Evtras                                 | pie de pagina<br>Menu con imágenes            |                      | Nosotros                              |                                              | Sin enlace                | 0                     | Û           |             |
| Ofertas                                | mend con imagenes                             |                      |                                       | ¿Quienes somos?                              | Nosotros                  | ٢                     | ۵           |             |
| Ajustes                                |                                               |                      | → ≣                                   | COVID-19                                     | COVID-19                  | ۲                     | •           |             |
| Traducciones                           |                                               |                      |                                       |                                              | ④ Añadir boton hijo       |                       |             | Θ           |
| Visitar sitio web                      |                                               |                      |                                       |                                              |                           |                       |             | 0           |
| Ajustes ~                              |                                               |                      | Restaurante                           | s y Bares                                    | Sin enlace                | 0                     | <b>B</b>    | 0           |
|                                        |                                               |                      |                                       | El Asadero                                   | El Asadero                | ٢                     | Ō           |             |
|                                        |                                               | Cancel               | ar Guard                              | ar menu erracita                             | La Terracita              | ٢                     | 0           |             |
|                                        |                                               | 1                    |                                       |                                              | 202                       |                       |             |             |
| Esperando app.guruhotel.com            |                                               | Debes                | oublicar tus car                      | nbios, esta acción podria demorar 10 m       | inutos. 🕑 Publish changes |                       |             |             |

8. Elige la categoría donde estará la nueva sección y ponle un botón hijo.

| 🗧 🕘 🌑 🚺 Dashboard   GuruHotel App      | × +                            |           |               |            |                                             |                   |                   |        |         | ~     |
|----------------------------------------|--------------------------------|-----------|---------------|------------|---------------------------------------------|-------------------|-------------------|--------|---------|-------|
| ← → C  app.guruhotel.com/es,           | /website/editor                |           |               |            |                                             | 0-                | - 🔤 Q 🖞           | \$     |         |       |
| Admin adrianfranco.gh@gmail.com        |                                |           |               |            |                                             | Hotel: Glam       | HO Hotel Boutique | - Test | Cambiar | hotel |
| Espacio de trabajo<br>GlamHO Hotel Bou | Sitio web $\rightarrow$ Editor |           |               |            |                                             |                   |                   |        |         |       |
| 🖻 Hotel Manager 🗸 🗸                    | 📄 Plantillas 🗸 🕺 M             | Marca 🗸 🧔 | Colores       | ~ 🏹 N      | lavegación 🗠                                |                   |                   |        |         |       |
| Website ^                              |                                |           | Resta         | aurantes y | Bares                                       | Sin enlace        | ٢                 | Ð      |         |       |
| Editor                                 |                                |           |               |            | El Asadero                                  | El Asadero        | ٢                 |        |         |       |
| Secciones                              |                                |           | L,            |            | La Terracita                                | La Terracita      | ۲                 | ۵      |         |       |
| Extras                                 |                                |           |               | · (        | ⊙ Añ                                        | adir boton hijo   |                   |        |         |       |
| Ofertas                                |                                |           |               | _          |                                             | 10                |                   |        |         |       |
| Ajustes                                |                                |           | Evno          | rianciae   |                                             | Sin enlace        | 0                 | -      |         |       |
| Traducciones                           |                                |           | Lybe          | Tierrolaa  |                                             | Sinternace        | •                 |        |         | Θ     |
| Visitar sitio web                      |                                |           |               | 8          | Conoce Mazamitla                            | Conoce Mazamitla  | 0                 | ÷      |         |       |
| Ajustes ~                              |                                |           | $\rightarrow$ |            | SPA                                         | Senses Spa        | ٢                 | ۵      |         | ۵     |
|                                        |                                |           |               |            | ⊙ Añ                                        | adir boton hijo   |                   |        |         |       |
|                                        |                                | Can       | celar         | Guardar    | menu                                        |                   |                   |        |         |       |
|                                        |                                |           |               |            | @ Añadir boton                              | nadre             |                   |        | _٢      |       |
|                                        | 3 de                           |           | -             | >          | T Bunda                                     |                   |                   |        |         |       |
| Esperando app.guruhotel.com            |                                | Deb       | es publicar   | tus cambi  | ios, esta acción podría demorar 10 minutos. | O Publish changes |                   |        |         |       |

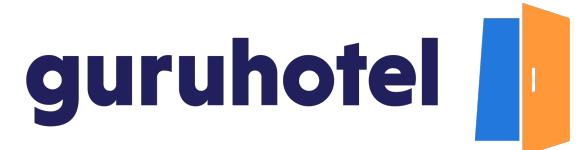

9. Escribe el nombre que la identificará. Después enlázala a la sección que acabas de crear. Si hay más secciones para incorporar al sitio web, repite el mismo proceso con cada una.

Al terminar, presiona **Guardar menú** y después en **Publicar** cambios.

| 🗧 🔍 🌒 🚺 Dashboard   GuruHotel Ap       | р × +              |             |            |              |                                            |                  |                |              | Ĵ           |
|----------------------------------------|--------------------|-------------|------------|--------------|--------------------------------------------|------------------|----------------|--------------|-------------|
| ← → C ( app.guruhotel.com/e            | s/website/editor   |             |            |              |                                            | 07 (             | 6 Q @          | . ☆ D        |             |
| Admin adrianfranco.gh@gmail.com        |                    |             |            |              |                                            | Hotel: GlamHO F  | lotel Boutique | e - Test Car | nbiar hotel |
| Espacio de trabajo<br>GlamHO Hotel Bou | Sitio web → Editor |             |            |              |                                            |                  |                |              |             |
| 🖬 Hotel Manager 🗸 🗸                    | 🗖 Plantillas 🗸 🐰 I | Marca 🗸 🕐 🤅 | Colores    | 🗸 🌾 Na       | vegación 🗠                                 |                  |                |              |             |
| ⊕ Website ^                            |                    |             | Resta      | aurantes y B | Bares                                      | Sin enlace       | ٥              | ۵            |             |
| Editor                                 |                    |             |            |              | El Asadero                                 | El Asadero       | ٢              | ۵            |             |
| Secciones                              |                    |             |            | н            | La Terracita                               | La Terracita     | •              |              |             |
| Extras                                 |                    |             | 4          |              | La Taberna                                 | La Taberna       | 0              | ÷            |             |
| Ofertas                                |                    |             |            |              | ⊙ Añ                                       | adir boton hijo  |                |              |             |
| Ajustes                                |                    |             |            |              |                                            |                  |                |              |             |
| Visitar sitio web                      |                    |             | Expe       | riencias     |                                            | Sin enlace       | o              | ۵            |             |
| 😧 Ajustes 🗸                            |                    |             |            |              | Conoce Mazamitla                           | Conoce Mazamitla | ٢              | ۵            | 0           |
|                                        |                    |             | -          |              | SPA                                        | Senses Spa       | ٢              | ē            |             |
|                                        |                    | Cance       | elar       | Guard 🏣 m    | enu O Añ                                   | adir boton hijo  |                |              |             |
|                                        |                    |             |            | -04          | 14                                         | 2                |                |              |             |
| (2) adrianfranco.gh ∽                  |                    | Debes       | s publicar | tus cambio   | es, esta acción podría demorar 10 minutos. | Publish changes  |                |              |             |

10.Deja pasar unos minutos y en breve verás los cambios aplicados en tu sitio web.

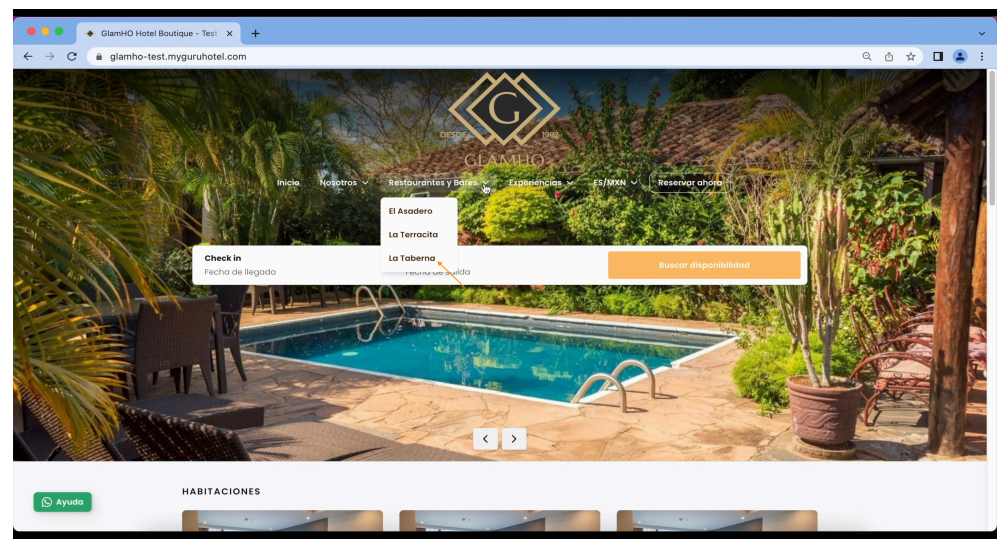

11. Fin del proceso